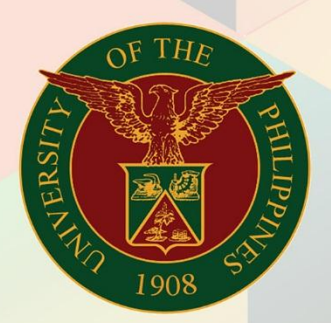

## University of the Philippines

# **FMIS**

Financial Management Information System User Manual

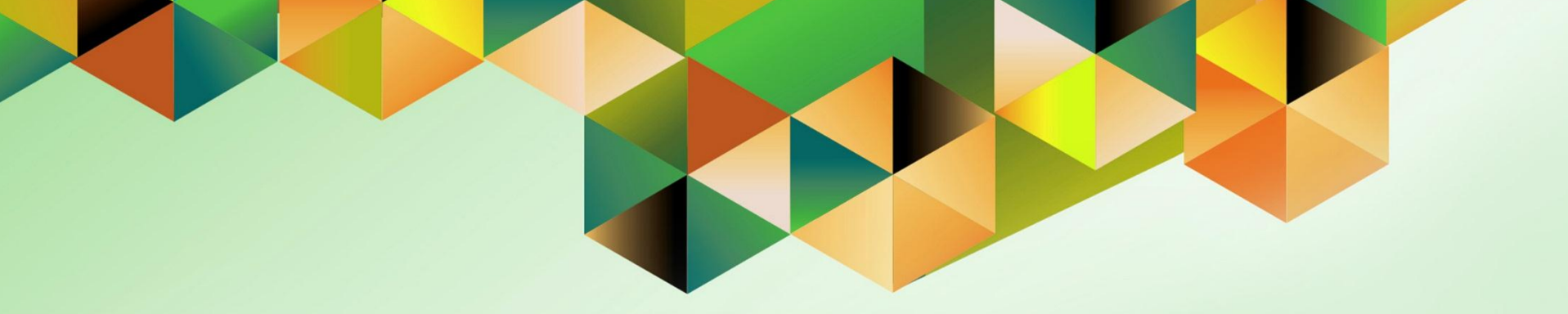

## CREATE TRANSACTIONS IN FOREIGN CURRENCY

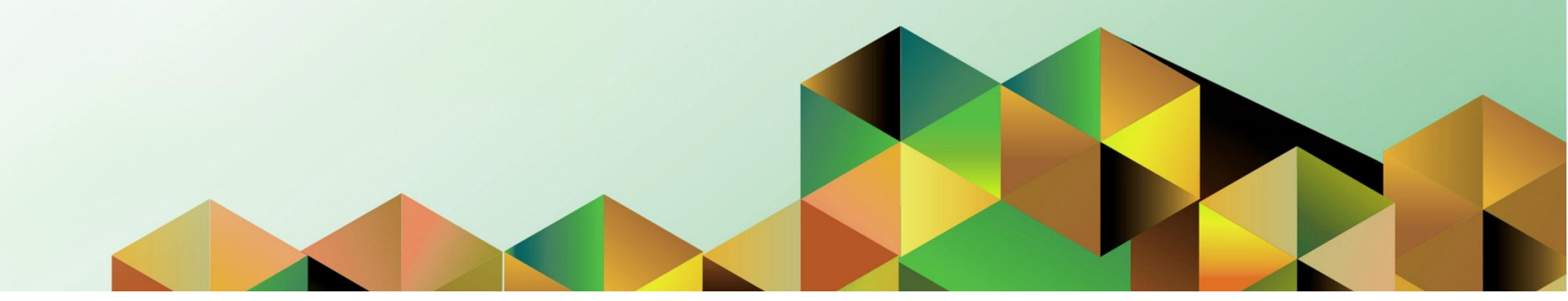

| Manual ID                | UM10011                                                                                                    |  |  |  |  |  |  |  |
|--------------------------|----------------------------------------------------------------------------------------------------|--|--|--|--|--|--|--|
| Information System       | inancial Management Information System (FMIS)                                                                                                    |  |  |  |  |  |  |  |
| <b>Functional Domain</b> | Accounts Receivables Module                                                                                                    |  |  |  |  |  |  |  |
| Responsibility           | eceivables Billing                                                                                                    |  |  |  |  |  |  |  |
| Purpose                  | o prepare a billing statement for a foreign currency transaction                                                                                                    |  |  |  |  |  |  |  |
| Data Requirement         | Receipt Number, Currency, Amount, Bill / Transaction Number or Bill-to-Information                                                                                                    |  |  |  |  |  |  |  |
| Dependencies             | <ul> <li>Bank Account Set-up</li> <li>Transaction Types Set-up</li> <li>Transaction Sources Set-up</li> <li>Bill items / Memo lines Set-up</li> <li>Registered Customers</li> <li>Bill-presentment Set-up</li> <li>*For foreign currency transactions <ul> <li>Currency is defined in the system.</li> <li>Daily Rate for the currency is defined in the General Ledger Module.</li> </ul> </li> </ul> |  |  |  |  |  |  |  |
| Scenario                 | A Customer is being billed.                                                                                                    |  |  |  |  |  |  |  |
| Author                   | Kenex Carl Mina                                                                                                    |  |  |  |  |  |  |  |

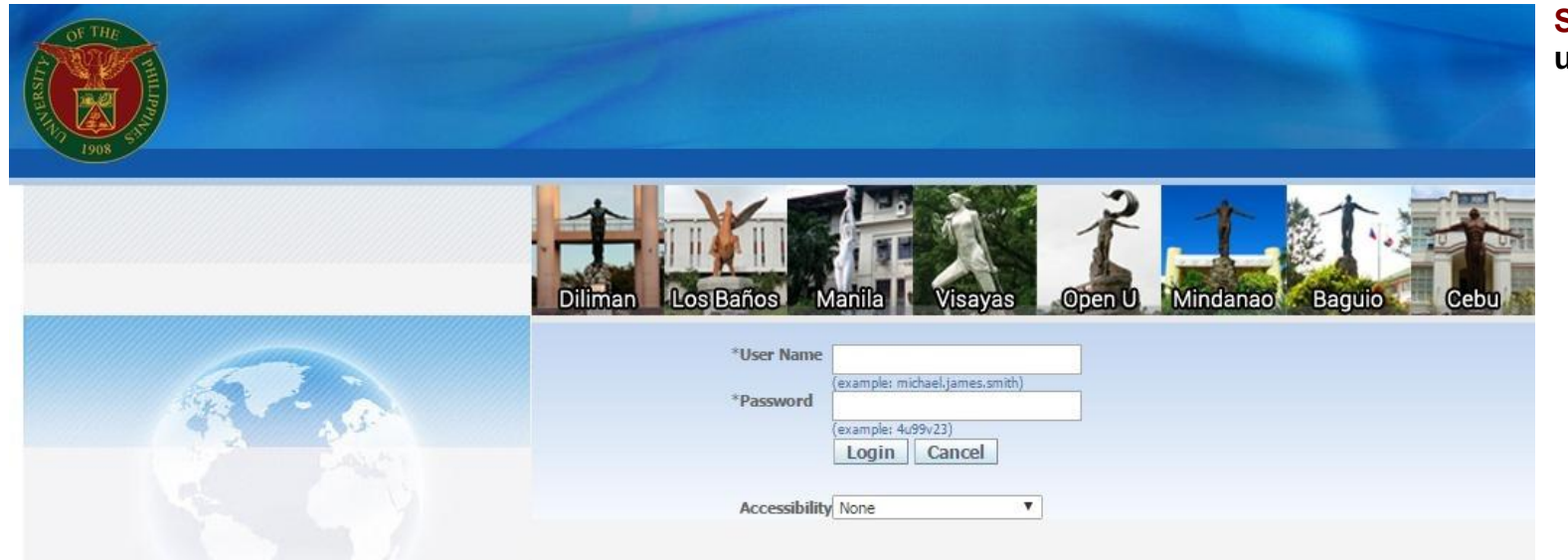

### Step 1. Log in to uis.edu.ph.

| University of the Philippines |    |                                   |               |                    |
|-------------------------------|----|-----------------------------------|---------------|--------------------|
|                               |    |                                   | 🛃 Favorites 🔻 | Diagnostics Logout |
| Enterprise Search All         | Go | Search Results Display Preference | Standard 💌    |                    |
| Oracle Applications Home Page |    |                                   |               |                    |

#### Step 2. On the FMIS Main Menu, click the Receivables Billing responsibility.

A dropdown list will appear.

| Main Menu                                                                                                    | Worklist                        |                         |                                                                                                    |                            |
|----------------------------------------------------------------------------------------------------|---------------------------------|-------------------------|----------------------------------------------------------------------------------------------------|----------------------------|
|                                                                                                    | From                            | Туре                    | Subject                                                                                                    | Full List                  |
|                                                                                                    | SYSADMIN<br>SYSADMIN            | HR<br>HR                | Other Professional Qualifications has been forwarded for approval to Hidalgo, Diane Krisha Mae<br>Other Professional Qualifications has been forwarded for approval to Hidalgo, Diane Krisha Mae | 01-Feb-2017<br>01-Feb-2017 |
| Payables Budget Officer, UPS     Payables Cashier, UPS                                                                                                    | Salvio, Sarah "Joy"<br>SYSADMIN | HR<br>HR                | Your appraisal has been completed. Please review and provide feedback.<br>Certificate of Service for Batu, Alyssa has been approved.                                                             | 19-Jan-2017<br>11-Jan-2017 |
| Development     Development     Developme | SYSADMIN                        | HR<br>UMX Login Help    | Travel Order for Batu, Alyssa has been approved.  Password Reset  auto-resond to potifications                                                                                                   | 26-Oct-2016<br>13-Jan-2016 |
|                                                                                                    | TIP Worklist Ac                 | <u>cess</u> - Specify w | hich users can view and act upon your notifications.                                                                                                    |                            |
|                                                                                                    |                                 |                         |                                                                                                    |                            |

| University of the Philippines |    |                                   |               |                    |
|-------------------------------|----|-----------------------------------|---------------|--------------------|
|                               |    |                                   | 🍓 Favorites 🔻 | Diagnostics Logout |
| Enterprise Search All         | Go | Search Results Display Preference | Standard 💌    |                    |
| Oracle Applications Home Page |    |                                   |               |                    |

#### **Step 3.** Click the **Transactions** folder.

| Main Monu                                 |                       |                         |                                                                                                |             |
|-------------------------------------------|-----------------------|-------------------------|------------------------------------------------------------------------------------------------|-------------|
| ridin menu                                | Worklist              |                         |                                                                                                |             |
| Personalize                               |                       |                         |                                                                                                | Full List   |
| ⊕ <u>eUP SPMS ICS Self Service</u>        | From                  | Туре                    | Subject                                                                                        | Sent 🔻      |
| 🕀 🛅 <u>General Ledger Accountant, UPS</u> | SYSADMIN              | HR                      | Other Professional Qualifications has been forwarded for approval to Hidalgo, Diane Krisha Mae | 01-Feb-2017 |
| 🛨 🛅 Payables Accountant, UPS              | SYSADMIN              | HR                      | Other Professional Qualifications has been forwarded for approval to Hidalgo, Diane Krisha Mae | 01-Feb-2017 |
| 🕀 🛅 Payables Budget Officer, UPS          | Salvio, Sarah "Joy"   | ' HR                    | Your appraisal has been completed. Please review and provide feedback.                         | 19-Jan-2017 |
| 🕀 🛅 Payables Cashier, UPS                 | SYSADMIN              | HR                      | Certificate of Service for Batu, Alyssa has been approved.                                     | 11-Jan-2017 |
| 🕀 🛄 Pavables DV, UPS                      | SYSADMIN              | HR                      | Travel Order for Batu, Alyssa has been approved.                                               | 26-Oct-2016 |
| 🛨 🛄 Pavables Pre-Audit, UPS               |                       | UMX Login Help          | Password Reset                                                                                 | 13-Jan-2016 |
| 🕀 🗖 Receivables Accountant, UPS           | TIP Vacation R        | ules - Redirect o       | r auto-respond to notifications.                                                               |             |
| E Carlos Dilling, UPS                     | TIP <u>WORKISE AC</u> | <u>cess</u> - specity w | nich users can view and acc upon your notifications.                                           |             |
|                                           |                       |                         |                                                                                                |             |
| 🗄 🛄 <u>View Receipts</u>                  |                       |                         |                                                                                                |             |
| 🕀 🛄 <u>Receivables Cash, UPS</u>          |                       |                         |                                                                                                |             |
| 🛨 🛅 <u>UP Employee Self Service</u>       |                       |                         |                                                                                                |             |
| 🕀 🛄 UP ICS Self Service                   |                       |                         |                                                                                                |             |

| University of the Philippines |                                                 |
|-------------------------------|-------------------------------------------------|
|                               | 🚱 Favorites ▼ Diagnostics Logou                 |
| Enterprise Search All         | Go Search Results Display Preference Standard 💌 |
| Oracle Applications Home Page |                                                 |

| Main Menu                          | Worklist               |                          |                                                                                                |             |
|------------------------------------|------------------------|--------------------------|------------------------------------------------------------------------------------------------|-------------|
| Personalize                        |                        |                          |                                                                                                |             |
| T CIDOTIGLEC                       |                        |                          |                                                                                                | Full List   |
| eUP SPMS ICS Self Service          | From                   | Туре                     | Subject                                                                                        | Sent 🔻      |
| 🕀 🛅 General Ledger Accountant, UPS | SYSADMIN               | HR                       | Other Professional Qualifications has been forwarded for approval to Hidalgo, Diane Krisha Mae | 01-Feb-2017 |
| 🕀 🛅 Payables Accountant, UPS       | SYSADMIN               | HR                       | Other Professional Qualifications has been forwarded for approval to Hidalgo, Diane Krisha Mae | 01-Feb-2017 |
| 🕀 🚞 Pavables Budget Officer, UPS   | Salvio, Sarah "Joy"    | HR                       | Your appraisal has been completed. Please review and provide feedback.                         | 19-Jan-2017 |
| 🛨 🧰 Pavables Cashier, UPS          | SYSADMIN               | HR                       | Certificate of Service for Batu, Alyssa has been approved.                                     | 11-Jan-2017 |
| Pavables DV, UPS                   | SYSADMIN               | HR                       | Travel Order for Batu, Alyssa has been approved.                                               | 26-Oct-2016 |
| Pavables Pre-Audit LIPS            |                        | UMX Login Help           | Password Reset                                                                                 | 13-Jan-2016 |
| Receivables Accountant LIPS        | <b>TIP</b> Vacation Ru | iles - Redirect or       | auto-respond to notifications.                                                                 |             |
|                                    | TIP Worklist Acc       | <u>cess</u> - Specify wi | nich users can view and act upon your notifications.                                           |             |
|                                    |                        |                          |                                                                                                |             |
| Ratches                            |                        |                          |                                                                                                |             |
| Batches Summan                     |                        |                          |                                                                                                |             |
| Transactions                       |                        |                          |                                                                                                |             |
| Transactions Summary               |                        |                          |                                                                                                |             |
| Credit Transactions                |                        |                          |                                                                                                |             |
| Copy Transactions                  |                        |                          |                                                                                                |             |
| Customers                          |                        |                          |                                                                                                |             |
| T View Paceinte                    |                        |                          |                                                                                                |             |

**Step 4.** Click **Transactions** under the Transactions folder.

The Transactions window will open.

Eile Edit View Folder Tools Actions Window Help

| 🏷 🛇 I 🗳 🎼 🚳 🍪 🚺 🕅 🗊 🖻        | 4 🛃 i 🎜 🗇 🧶 🖗 i ?          |                   |       |
|------------------------------|----------------------------|-------------------|-------|
| ansactions (UP System : PHP) |                            | -                 | . 🗆 🗙 |
| ransaction                   |                            | Balance Due       |       |
| Source                       | Date 29-MAR-2017           | Line              |       |
| Number                       | GL Date                    | Тах               |       |
| Class                        | Currency PHP               | Freight           |       |
| Type                         | Document Num               | Charges           |       |
| Reference                    | Transaction                | 1 Total           |       |
|                              |                            | Details Refresh   |       |
|                              |                            |                   |       |
| Main More Notes Commit       | ment Reference Information |                   | _     |
| Ship To                      |                            | Sold To           |       |
| Name                         |                            | Name              |       |
| Number                       |                            | Number            |       |
| Location                     |                            |                   |       |
| Address                      |                            | Paying Customer   |       |
|                              |                            | Name              |       |
|                              |                            | Number            |       |
| Contact                      |                            | Location          |       |
|                              |                            |                   |       |
| Commitment                   |                            | Payment Details   |       |
| Payment Term                 |                            | Receipt Method    |       |
| Invoicing Rule               |                            | Payment Method    |       |
| Due Date                     |                            | Instrument Number |       |
|                              |                            | Select Instrument |       |
|                              | l                          |                   |       |
| Line Itomo                   | Ersight Distributions      | Salas Cradita     |       |
|                              | Distributions              |                   |       |
|                              |                            |                   |       |
| ord: 1/1 List of Valu        | <0SC>                      |                   |       |

Step 5. If the transaction is to be billed on a currency not in PHP, change the **Currency** field by typing the desired currency or by clicking the ellipsis button

| Eile Edit ⊻iew F                  | Folder Tools Actions Win | dow <u>H</u> elp |                      |               |                 |                   | ( | Choose a currency |
|-----------------------------------|--------------------------|------------------|----------------------|---------------|-----------------|-------------------|---|-------------------|
| 斜 🏷 🚳 🛛 🎸                         | 🔆 🕸 🕹 🏈 I 🕅              | 0 🖞 🖉 🙀          | 🖌 🗇 🕘 🖉 🕻            | <b>⊳∣</b> ?   |                 |                   |   | from the List of  |
| Transactions (U)                  | JP System : PHP)         |                  |                      |               |                 | _ 🗆 ×             |   | Values then click |
| Transaction                       |                          |                  |                      |               | Balance Due     |                   |   |                   |
| S                                 | Source                   |                  | Date                 | 28-MAR-2017   | Line            |                   |   | OK.               |
| Nu                                | umber                    |                  | GL Date              |               | lax             |                   |   |                   |
|                                   | Class                    | Ψ                | Currency             | PHP           | Freight         |                   |   |                   |
|                                   | Туре                     |                  | Document Num         | Currencies    | ×               |                   |   |                   |
| Refe                              | erence                   |                  | Transaction          |               |                 |                   |   |                   |
| Legal I                           | Entity                   |                  |                      | Find %        |                 | Refresh           |   |                   |
| Main                              | More Notes               | Commitment       | Reference Informatio | Currency      | Description     | _                 |   |                   |
|                                   | Ship To                  |                  | Bill To              | PHP           | Philippine Peso |                   |   |                   |
| Name                              |                          |                  |                      | 050           | US Dullar       |                   |   |                   |
| Number                            |                          |                  |                      |               |                 |                   |   |                   |
| Location                          |                          |                  |                      |               |                 |                   |   |                   |
| Address                           |                          |                  |                      |               |                 |                   |   |                   |
|                                   |                          |                  |                      |               |                 |                   |   |                   |
|                                   |                          |                  |                      |               |                 |                   |   |                   |
| Contact                           |                          |                  |                      |               |                 |                   |   |                   |
| o on a de                         |                          |                  |                      |               |                 |                   |   |                   |
| с                                 | Commitment               |                  |                      |               |                 |                   |   |                   |
| Pay                               | γment Term               |                  |                      |               |                 |                   |   |                   |
| Inv                               | voicing Rule             |                  | -                    | Eind          | QK Dancel 3     |                   |   |                   |
|                                   | Due Date                 |                  |                      | (             |                 |                   |   |                   |
|                                   |                          |                  |                      |               |                 | Select Instrument |   |                   |
| L                                 |                          |                  |                      |               |                 |                   |   |                   |
| Line Item:                        | s Ta <u>x</u>            |                  | Freight              | Distributions | Sales Credits   | Incomplete        |   |                   |
| Choices in list: 2<br>Record: 1/1 | L                        | ist of Valu      | <08C>                |               |                 |                   |   |                   |

| Eile Edit View Fol  | der Tools Actions Window Help |                               |                                    | Step 6. After filling        |
|---------------------|-------------------------------|-------------------------------|------------------------------------|------------------------------|
| 🏼 🚔 🗞 🐼 🗆 🖉         | - 😓 🕹 🚳 I 🔀 🗊 👘 🖉 🛛           | 🛃   🥔 🗐 🖉 🎼   🤉               |                                    | out the necessary            |
| Transactions (UP)   | System : PHP)                 |                               |                                    | fields click the <b>Line</b> |
| Transaction         |                               |                               | Balance Due                        |                              |
| Sou                 | Irce UPS Invoices             | Date 28-MAR-2017              | Line                               | items button to add          |
| Num                 | iber                          | GL Date 28-MAR-2017           | Tax                                | billable activities or       |
| CI                  | ass Invoice 💌                 | Currency PHP                  | Freight                            | Memo Lines to the            |
| T;                  | ype SPMO Billing              | Document Num                  | Charges                            | Customor                     |
| Refere              | nce                           | Transaction [                 | ] Total                            | Customer.                    |
| Legal En            | ntity UP System               | Complete                      | Details Refresh                    |                              |
| Main                | More Notes Commitmen          | t Reference Information       |                                    |                              |
| -8                  | Ship To                       | Bill To                       | Sold To                            | The <b>Lines</b> window      |
| Name                |                               | National Institute of Physics | Name National Institute of Physics |                              |
| Number              |                               | 1428                          | Number 1428                        | will open.                   |
| Location            |                               | 1941                          |                                    |                              |
| Address             |                               | Plasma Physics Laboratory     | Paying Customer                    |                              |
|                     |                               | National Science Complex      | Name National Institute of Physics |                              |
|                     |                               | , Philippines                 | Number 1428                        |                              |
| Contact             |                               |                               | Location 1941                      |                              |
|                     |                               |                               |                                    |                              |
| Con                 | nmitment                      |                               | Payment Details                    |                              |
| Paym                | nent Term                     |                               |                                    |                              |
| Invoi               | cing Rule                     | <b>*</b>                      | Payment Method                     |                              |
|                     | Due Date 28-MAR-2017          |                               |                                    |                              |
|                     |                               |                               | Select Instrument                  |                              |
|                     |                               |                               |                                    |                              |
| Li <u>n</u> e Items | Тах                           | Freight Distributions         | Sales Credits Incomplete           |                              |
| <b>*</b>            |                               |                               |                                    |                              |
| Record: 1/1         | List of Valu                  | <osc></osc>                   |                                    |                              |

|            | Total [        | Transaction                    | Lines<br>15,000.00 |             | Tax        | Freight         |                |          | •   |
|------------|----------------|--------------------------------|--------------------|-------------|------------|-----------------|----------------|----------|-----|
| <b>3</b> ] | Main Sales Ord | der Tax Exemption Rule         | es Ship To         | Information | More       |                 |                |          |     |
| _          | Num Item       | Description                    | ЦОМ                | Quantity    | Unit Price | Amount          | Tax Classifica | Trans    |     |
|            | 1              | Training Fee: One Day Lectures | per participant    | 10          | 1500       | 15,000.00       |                |          | Ť I |
|            |                |                                |                    |             |            |                 |                |          |     |
| Н          |                |                                |                    |             |            |                 |                |          |     |
| H          |                |                                |                    |             |            |                 |                |          |     |
| H          |                |                                |                    |             |            |                 |                | <u> </u> |     |
| H          |                |                                |                    |             |            |                 |                |          |     |
| H          |                |                                |                    |             |            |                 |                |          |     |
| Ĩ          |                |                                |                    |             |            |                 |                |          |     |
|            |                |                                |                    |             |            |                 |                |          |     |
|            |                |                                |                    |             |            |                 |                |          |     |
|            |                |                                | •                  |             |            |                 |                | Þ        | 3   |
|            |                |                                |                    |             |            |                 |                |          |     |
| _          | Terr           | Truchtermetien                 |                    | Frankska    |            | Natifications - | Onland One di  |          |     |
|            | la <u>x</u>    | I ax Information               |                    | Freight     |            | Istributions    | Sales Credit   | S        |     |

• **Step 7.** Fill out the table with all the items to be billed to the customer.

If the unit price is different, incorrect, or in a different currency, enter the unit price manually.

| Field Name  | Description                                          | Remarks                                                   |
|-------------|------------------------------------------------------|-----------------------------------------------------------|
| Num         | Line Item Number                                     | Required field                                            |
|             |                                                      | Sequential                                                |
| Description | Description of the item to be billed to the customer | Required field                                            |
|             |                                                      | <ul> <li>Select from the List of Values</li> </ul>        |
|             |                                                      | May be entered Manually                                   |
| UOM         | Unit of Measure                                      | <ul> <li>Auto-populated depending on the</li> </ul>       |
|             |                                                      | Description value                                         |
| Quantity    | Quantity of the item to be billed to the customer    | Required field                                            |
|             |                                                      | <ul> <li>Numerical Values only</li> </ul>                 |
| Unit Price  | Registered price of the item                         | Required field                                            |
|             |                                                      | <ul> <li>Auto-populated depending on the</li> </ul>       |
|             |                                                      | Description value                                         |
|             |                                                      | <ul> <li>May be entered manually</li> </ul>               |
|             |                                                      | <ul> <li>Registered unit price has no currency</li> </ul> |
|             |                                                      | information.                                              |
| Amount      | Amount to be billed to the customer                  | Required field                                            |
|             |                                                      | Auto-populated                                            |

| Eile | ⊑dit \                        | /iew F            | older               | Tools Acti                | ions Window Help              |                    |            |            |               |                    |     | Step 8. Click the                     |
|------|-------------------------------|-------------------|---------------------|---------------------------|-------------------------------|--------------------|------------|------------|---------------|--------------------|-----|---------------------------------------|
| 1    | 6                             | S   4             | 9 🕸                 | ۵ 🍪                       | 🖗   🗶 🛈 🖄 🛒 🖡                 | b 🗊 🌒 Ø 🐓          | 1 ?        |            |               |                    |     | · · · · · · · · · · · · · · · · · · · |
|      | ansart<br><mark>O</mark> Line | ions (L<br>es (UP | IP System<br>System | em · PHP)<br>1) - Nationa | I Institute of Physics, [New] |                    |            |            |               |                    |     | Save button will of                   |
|      | <b>3</b>                      |                   |                     | Total                     | Transaction                   | Lines<br>15,000.00 |            | Тах        | Freight       |                    | V   |                                       |
|      | Ē                             | Main              |                     | Sales Or                  | der Tax Exemption R           | ules Ship To I     | nformation | More       |               |                    |     | Notice that upon                      |
|      |                               | Num               | ltem                |                           | Description                   | UOM                | Quantity   | Unit Price | Amount        | Tax Classifica Tra | ans | saving, the Total of                  |
|      |                               | 1                 |                     |                           | Training Fee: One Day Lectur  | es per participant | 10         | 1500       | 15,000.00     |                    |     | the Transaction has been generated.   |
|      |                               |                   |                     |                           |                               |                    |            |            |               |                    |     |                                       |
|      |                               |                   |                     |                           |                               |                    |            |            |               |                    |     |                                       |
|      |                               |                   |                     |                           |                               |                    |            |            |               |                    |     |                                       |
|      | ΙĦ                            |                   |                     |                           | 1                             |                    |            |            |               |                    |     |                                       |
|      |                               |                   |                     |                           |                               | •                  |            |            |               |                    |     |                                       |
|      |                               |                   | Та <u>х</u>         |                           | Tax Information               |                    | Freight    |            | Distributions | Sales Credits      |     |                                       |
| Rei  | ord: 1/1                      | 1                 |                     |                           | List of Valu                  | <osc></osc>        |            |            |               |                    |     |                                       |

| saction   |             |               |                               |             | Bala                                                  | nce Due                       |                   | × |
|-----------|-------------|---------------|-------------------------------|-------------|-------------------------------------------------------|-------------------------------|-------------------|---|
| So        | urce UP:    | S Invoices    | Date                          | 28-MAR-2017 |                                                       | Line                          |                   |   |
| Nur       | mber        | 488           | GL Date                       | 28-MAR-2017 |                                                       | Tax                           |                   |   |
| Class 1   |             | pice 👻        | Currency                      | y PHP       |                                                       | Freight                       |                   |   |
| -         | Type SPI    | SPMO Billing  | Document Num<br>Transaction   |             |                                                       | Charges                       |                   |   |
| Refere    | ence        |               |                               |             |                                                       | Total                         |                   |   |
| Legal E   | intity UP   | System        |                               | Complete    |                                                       | Details                       | Refresh           |   |
| in        | More        | Notes Commitm | ent Reference Informatio      | on          |                                                       |                               |                   |   |
| C         | Ship To     |               | Bill To                       |             | Sold To                                               |                               |                   |   |
| Name [    |             |               | National Institute of Physics |             | Name                                                  | National Institute of Physics |                   |   |
| Number [  |             |               |                               |             | Number 1428                                           |                               |                   |   |
| .ocation  |             |               | 1941                          |             |                                                       |                               |                   |   |
| Address [ |             |               | Plasma Physics Laboratory     |             | Paying Customer                                       |                               |                   |   |
| [         |             |               | National Science Co           | mplex       | Name                                                  | National Institute            | e of Physics      |   |
| [         |             |               | , Philippines                 |             | Numbe                                                 | r 1428                        |                   |   |
| Contact [ |             |               |                               |             | Location                                              | 1941                          |                   |   |
|           |             |               |                               |             | - Payment Netaile                                     |                               |                   |   |
| - Co      | immitment   |               | <b>*</b>                      |             | Receipt Method<br>Payment Method<br>Instrument Number |                               |                   |   |
| Payr      | ment lerm   |               |                               |             |                                                       |                               |                   |   |
| Invo      | Dicing Rule | 20 MAR 2017   |                               |             |                                                       |                               |                   |   |
|           | Due Date    | 20-MAR-2017   |                               |             |                                                       |                               |                   |   |
|           |             |               |                               |             |                                                       | (                             | Gelect Instrument |   |
|           |             | -             |                               |             |                                                       | 15                            |                   |   |

**Step 9.** Close the Lines window, then click the **Complete** button on the Transactions window to finish the creation of the bill. Eile Edit View Folder Tools Actions Window Help

| 🛊 🏷 🛈   冷 🄅           | : 🚳 🍓 🖗   🔀 🗇 👸 💋                   | 😡   🦽 🖾 🕘 🥥 🕻                 | 🏘   ?         |                                    |                 |            |                     |   |  |
|-----------------------|-------------------------------------|-------------------------------|---------------|------------------------------------|-----------------|------------|---------------------|---|--|
| Transactions (UP Syst | tem : PHP)                          |                               |               |                                    |                 |            | _ 🗆 ×               |   |  |
| Transaction           |                                     | ~                             |               | Balan                              | ice Due         |            |                     | × |  |
| Source                | UPS Invoices                        | Date                          | 28-MAR-2017   |                                    | Line            | 15,000.00  |                     |   |  |
| Number                | 488                                 | ] 🗔 🛛 🗔 GL Date               | 28-MAR-2017   |                                    | Tax             | 0.00       |                     |   |  |
| Class                 | Invoice -                           | Currency                      | PHP           |                                    | Freight         | 0.00       |                     |   |  |
| Туре                  | SPMO Billing                        | Document Num                  |               |                                    | Charges         | 0.00       |                     |   |  |
| Reference             |                                     | Transaction                   | [ [           | ]]                                 | Total           | 15,000.00  |                     |   |  |
| Legal Entity          | UP System                           |                               | Complete      |                                    | <u>D</u> etails | I (        | <u>R</u> efresh     |   |  |
| Main M                | ore Notes Commitm                   | nent Reference Information    | n             |                                    |                 |            |                     |   |  |
| Ship                  | То                                  | Bill To                       |               | Sold To                            |                 |            |                     |   |  |
| Name                  |                                     | National Institute of Physics |               | Name National Institute of Physics |                 |            |                     |   |  |
| Number                |                                     | 1428                          |               | Number 1428                        |                 |            |                     |   |  |
| Location              |                                     | 1941                          |               |                                    |                 |            |                     |   |  |
| Address               |                                     | Plasma Physics Labo           | oratory       | Paying Customer                    |                 |            |                     |   |  |
|                       |                                     | National Science Complex      |               | Name National Institute of Physics |                 |            |                     |   |  |
|                       |                                     | , Philippines                 |               | Number                             | 1428            |            |                     |   |  |
| Contact               |                                     |                               |               | Location                           | 1941            |            |                     |   |  |
|                       |                                     |                               |               |                                    |                 |            |                     |   |  |
| Commit                | ment                                |                               |               | - Payment De                       | etails          |            |                     | - |  |
| Payment               | Term IMMEDIATE                      |                               |               | Receipt Method                     |                 |            |                     |   |  |
| Invoicing             | Rule                                | <b>*</b>                      |               | Payment Method                     |                 |            |                     |   |  |
| Due                   | Date 28-MAR-2017                    |                               |               | Instr                              | ument Numbe     | r [        |                     |   |  |
|                       |                                     |                               |               |                                    |                 | Select In: | strument            |   |  |
|                       |                                     |                               |               | (                                  |                 |            |                     | 4 |  |
| Line Items            | Ta <u>x</u>                         | Freight                       | Distributions | S <u>a</u> les Cre                 | dits )          |            | Inco <u>m</u> plete |   |  |
|                       |                                     |                               |               |                                    |                 |            |                     |   |  |
| RM-4U400: Transaction | n complete: 1 records applied and s | aved.                         |               |                                    |                 |            |                     |   |  |
|                       |                                     | 000                           |               |                                    |                 |            |                     |   |  |

Upon completion, a notification on the lower left of the screen will indicate that the Transaction has been completed, applied and saved.

| Eile Edit View I                                 | Folder Tools Actions Window Help                                        |                                                                                                    |                                                                                                    | Note that the <b>Bill</b>                                               |
|--------------------------------------------------|-------------------------------------------------------------------------|----------------------------------------------------------------------------------------------------|----------------------------------------------------------------------------------------------------|-------------------------------------------------------------------------|
| 🛤 🗞 🚳 I 4                                        | 👌 🕸 🍓 🖗 l 🔀 🗊 🖡                                                         | # 🛃   🛃 🗊 🕘 🖉 🗛   🤉                                                                                                    |                                                                                                    | Preview button                                                          |
| Transactions (U)                                 | UP System : PHP)                                                        |                                                                                                    |                                                                                                    |                                                                         |
| <b>Transaction</b><br>S<br>N                     | Source UPS Invoices<br>lumber 488<br>Class Invoice<br>Type SPMO Billing | Date 28-MAR-2017<br>GL Date 28-MAR-2017<br>Currency PHP<br>Document Num                                                            | Balance Due         Image: Second second second | is displayed,<br>and the check box<br>beside Complete is<br>now ticked. |
| Refe                                             | erence                                                                  | Transaction [                                                                                                    |                                                                                                    |                                                                         |
| Legal                                            | Entity UP System                                                        | Complete                                                                                                    |                                                                                                    |                                                                         |
| Name<br>Number<br>Location<br>Address<br>Contact | Ship To                                                                 | Bill To<br>National Institute of Physics<br>1428<br>1941<br>Plasma Physics Laboratory<br>National Science Complex<br>, Philippines | Sold To         Name       National Institute of Physics         Number       1428         Paying Customer         Name       National Institute of Physics         Number       1428         Location       1941                                                                                                    |                                                                         |
| C<br>Pa<br>In<br>Line Item                       | Commitment MMEDIATE voicing Rule Due Date 28-MAR-2017                   | Freight     Distributions                                                                                                    | Payment Details       Receipt Method       Payment Method       Instrument Number       Select Instrument       Sgles Credits                                                                                                    |                                                                         |
| FRM-40400: Tran<br>Record: 1/1                   | nsaction complete: 1 records applied and                                | saved.                                                                                                    |                                                                                                    |                                                                         |

| Eile Edit ⊻iew F | older Tools Actions Window Help           |                               |                                    | Step 10. Click the    |  |  |  |  |  |
|------------------|-------------------------------------------|-------------------------------|------------------------------------|-----------------------|--|--|--|--|--|
| 🎏 🏷 🚳 🛛 🗸        | 🛤 🏷 😳 I 🗳 🕸 🍰 🕼 I 🔀 🗇 👘 🖉 🛒 I 🔏 🗐 🖉 🆃 I ? |                               |                                    |                       |  |  |  |  |  |
| Transactions (U  | IP System : PHP)                          |                               |                                    |                       |  |  |  |  |  |
| - Transaction    | ource UPS Invoices                        | Date 28-MAR-2017              | Balance Due                        | to view the bill.     |  |  |  |  |  |
| Nu               | umber 488                                 | GL Date 28-MAR-2017           | Tax 0.00                           | The bill will load on |  |  |  |  |  |
|                  | Class Invoice                             | Currency PHP                  | Freight 0.00                       | your browser.         |  |  |  |  |  |
| Defe             | Type SPMO Billing                         | Document Num                  | Total 15 000 00                    | -                     |  |  |  |  |  |
| Legal E          | Entity UP System                          | Complete                      | Details (Refresh)                  | The hill may new he   |  |  |  |  |  |
| Main             | More Notes Commitme                       | ent Reference Information     |                                    | ninted and cont to    |  |  |  |  |  |
|                  | Ship To                                   | Bill To                       | Sold To                            | printed and sent to   |  |  |  |  |  |
| Name             |                                           | National Institute of Physics | Name National Institute of Physics |                       |  |  |  |  |  |
| Number           |                                           | 1428                          | Number 1428                        | settlement.           |  |  |  |  |  |
| Location         |                                           | Plaama Physica Laboratory     | - Paving Customer                  |                       |  |  |  |  |  |
| Address          |                                           | National Science Complex      | Name National Institute of Physics |                       |  |  |  |  |  |
|                  |                                           | Philippines                   | Number 1428                        |                       |  |  |  |  |  |
| Contact          |                                           |                               | Location 1941                      |                       |  |  |  |  |  |
| c                | ommitment                                 |                               | Payment Details                    |                       |  |  |  |  |  |
| Pay              | ment Term                                 |                               | Receipt Method                     |                       |  |  |  |  |  |
| Inv              | roicing Rule                              | <b>•</b>                      | Payment Method                     |                       |  |  |  |  |  |
|                  | Due Date 28-MAR-2017                      |                               | Instrument Number                  |                       |  |  |  |  |  |
|                  |                                           |                               | Select Instrument                  |                       |  |  |  |  |  |
| Line Items       | s Tax                                     | Freight Distributions         | Sales Credits Incomplete           |                       |  |  |  |  |  |
|                  |                                           |                               |                                    |                       |  |  |  |  |  |
| Record: 1/1      |                                           | <0SC>                         |                                    |                       |  |  |  |  |  |

| OV THE<br>TOTAL OF THE<br>TOTAL OF THE                                        | UP System<br>SPMO Billing                                             |         |                                                       |                                                   |                           |
|-------------------------------------------------------------------------------|-----------------------------------------------------------------------|---------|-------------------------------------------------------|---------------------------------------------------|---------------------------|
| <b>Bill To:</b><br>National Institute of Physics<br>Plasma Physics Laboratory | 5                                                                     |         | B# No.: B# Date:<br>488 28-Mar-2017<br>Terms Due Date |                                                   |                           |
| National Science Complex<br>UP Diliman                                        |                                                                       |         | IMMEDIATE                                             | 28-Mar-2017                                       |                           |
| Item Num                                                                      | Description                                                           | Quantit | y Unit Of Measure                                     | Unit Price                                        | Amount                    |
| 1                                                                             | Training Fee: One Day Lectures Course                                 | 1(      | ) per participant                                     | 1,500.00                                          | 15,000.00                 |
| Special Instructions<br>Please settle all transaction:                        | s at the UP System Cash Office located at the basement of Quezon Hall |         |                                                       | Sub Total<br>Tax                                  | 15,000.00<br>0.00         |
|                                                                               |                                                                       |         |                                                       | Shipping<br>Total                                 | 0.00<br>15,000.00         |
|                                                                               |                                                                       |         | Payments<br>Finan<br>Outstanding balance as of 28-    | and Credits<br>cial Charges<br>Mar-2017 in<br>PHP | 0.00<br>0.00<br>15,000.00 |

About this Page

#### **Expected Results**

- A transaction is created and billed to the customer
- A copy of the bill may be given to the customer for settlement.